## راهنمای آموزش مشمولین در سامانه https://services.epolice.ir

به اطلاع کلیه پذیرفته شدگان مشمول نظام وظیفه در سال ۱۴۰۱ می رساند که در هنگام ثبت نام اینترنتی (ویژه افرادی که دارای کارت پایان خدمت و کارت معافیت نمی باشند )، موظف هستند نسبت به درخواست معافیت تحصیلی خود در سامانه services.epolice.ir اقدام نمایند . در صورت عدم تکمیل این درخواست و عدم تعیین تکلیف وضعیت نظام وظیفه ، قبولی آنها لغو خواهد شد.

## مراحل درخواست معافیت تحصیلی به شرح ذیل می باشد :

- دانشجوی مشمول با مراجعه به نزدیکترین مرکز پلیس ۱۰+ شهر خود کد سخای خود را دریافت نماید. (کد سخا یک کد پنج رقمی می باشد) و یا در سامانه <u>https://services.epolice.i</u> با انتخاب گزینه فراموشی کلمه عبور و با درج کد ملی و تلفن همراه خود کد سخا را دریافت نمایند.
  - ۲. سپس به پرتال جامع سازمانی سرویس ای پلیس به نشانی https://services.epolice.ir مراجعه نمایید.
- ۳. درقسمت نام کاربری کد ملی و در قسمت کلمه عبور کد سخا و سپس کد امنیتی را وارد نموده سپس روی آیکون ورود کلیک نمائید.
  - ۴. سپس در قسمت وظیفه عمومی که درخواست که ثبت درخواست ، وارد صفحه ثبت درخواست شوید.
  - ۵. در پایین صفحه با انتخاب <mark>معافیت تحصیلی دانشجویی داخلی</mark> و کلیک بر روی آیکون <mark>افزودن</mark> وارد صفحه ثبت درخواست شوید.
  - ۶. ابتدا مشخصات فردی را وارد کنید. درصفحه بعد مشخصات پدر و در صفحه بعد اطلاعات تحصیلی قبلی قابل مشاهده است. .
- لازم به تذکر است پر کردن کلیه فیلدهای ستاره دار اجباری می باشد . بعد از پر کردن مشخصات با کلیک آیکن ادام وارد مرحله بعد می شوید.
- ۷. در قسمت ثبت معافیت تحصیلی ابتدا دانشگاه محل تحصیل،تاریخ شروع به تحصیل، مقطع تحصیلی و رشته تحصیلی و درصورت داشتن گرایش آنرا ثبت کنید . درصورت تایید ارسال پیامک مراحل انجام کار برای کاربر، پیامک خواهد شد. کلیه دانشجویان ورودی مهر ۱۴۰۱ شروع به تحصیل خود را ۱۴۰۱/۶/۳۱ ثبت نمایند.
- در قسمت مقطع تحصیلی ، دانشجویان کارشناسی ارشد باید فوق لیسانس غیر پزشکی ناپیوسته و دانشجویان دکتری تخصصی، باید
  دکترای تخصصی غیر پزشکی ناپیوسته PHDرا انتخاب نمایند
- ۸. در قسمت مشاهده ، کلیه اطلاعات وارد شده قابل رویت می باشد. در صورت تایید اطلاعات و با کلیک بر روی آیکون <mark>تائید کاربر</mark> <mark>درخواست تحصیل دانشجویی داخلی</mark> و کلیک بر روی آیکون بله درخواست ثبت می گردد.
- ۹. اطلاعات بعد از ثبت قابل ویرایش و اصلاح نمی باشند . لذا درصورت مغایرت، آیکن ابطال کاربر ثبت را انتخاب کرده و دوباره درخواست خود را ثبت و اطلاعات را وارد نمایید.
  - ۱۰. با پرداخت هزینه درخواستی، از سوی سامانه ثبت درخواست معافیت تحصیلی پایان می یابد.
  - ۱۱. از درخواست معافیت تحصیلی پرینت گرفته و همراه با سایر مدارک بصورت پستی به دانشگاه ارسال نمائید.
- لازم به ذكر است فقط معافیت تحصیلی دانشجویانی كه وضعیت آنها در حالت <mark>تایید اولیه شرایط مشمول</mark> ثبت شده مورد تایید خواهد بود
  - چنانچه در سامانه <mark>غیبت ی</mark>ا عدم شرایط درج گردیده در خواست ابطال معافیت خود را برای توجیح غیبت در سامانه بارگذاری کنید

امور مشمولین دانشگاه سمنان